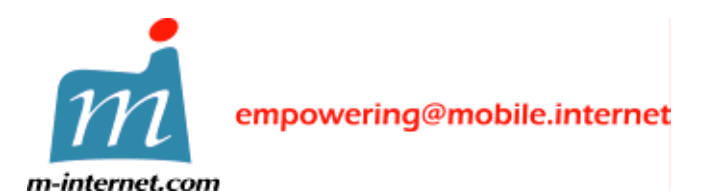

中國香港特別行政區灣仔港灣道十八號中環廣場三十五樓 電話 +852 2593 1328 傳真+852 2891 5888

# MP3Go v1.02

• 諾基亞 9200 系列通訊器的 MP3 音樂播放器

# 簡易使用指南

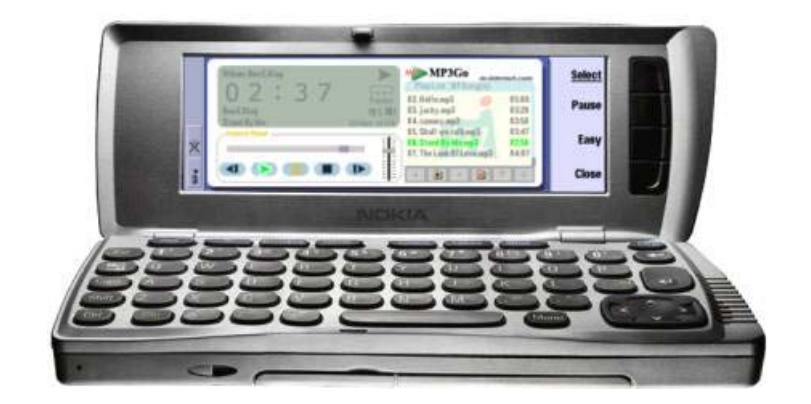

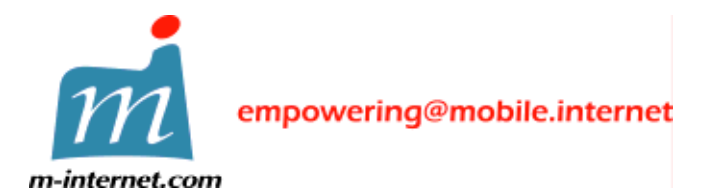

中國香港特別行政區灣仔港灣道十八號中環廣場三十五樓 電話 +852 2593 1328 傳真+852 2891 5888

# 1. 功能簡介

- 支援 MPEG-1 layer 3 檔案 64k/128k/256k/320k 位元速率
- 支援 .m3u 播放表檔案格式,兼容 NullSoft WinAmp(匯入/匯出)
   以及 Microsoft Media Player (匯入)
- 當收到來電的時候,MP3Go會"自動暫停"播放音樂,當通話終止時 會自動繼續"播放"原來的音樂
- 用家更可使用 "面板" (Skin) 更改面板背景

## 2. 系統最底要求

- 諾基亞 9200 系列通訊器並配置多媒體記憶片 (MMC) , 至少 700k 未 使用的主記憶體
- 一台卓面電腦並已安裝諾基亞 9200 系列通訊器 Nokia PC Suite
- 諾基亞 9200 系列通訊器已經使用紅外線或 DLR-2 RS-232 連接電纜連接上卓面電腦
- 建議 MP3 音樂擋置於多媒體記憶片 (MMC)

# 3. 安裝程序

- a) 請確定諾基亞 9200 系列通訊器已經連接上卓面電腦
- b) 在桌面雷腦內雙響檔案 MP3Go102.SIS 軟體將會自動安裝到諾基亞 通訊器

| Installing 'MP3Go102.5I5' | × |
|---------------------------|---|
|                           |   |
| Installing 'MP3Go102.SIS' |   |
| Cancel                    |   |

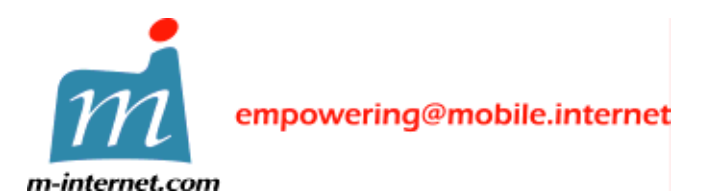

中國香港特別行政區灣仔港灣道十八號中環廣場三十五樓 電話 +852 2593 1328 傳真+852 2891 5888

| × |
|---|
|   |
|   |
|   |
|   |
|   |
|   |
|   |
|   |

當上述畫面顯示時, 只須按下 "**Install anyway**"按鈕, 軟體會斷續安裝到 諾基亞通訊器

| About to install application           | × |
|----------------------------------------|---|
|                                        |   |
|                                        |   |
| MP3Go 1.02(130502)                     |   |
| m-internet.com Ltd.                    |   |
| Continue with installation?            |   |
|                                        |   |
| <u>Next</u> ≻ <u>S</u> ignature Cancel |   |

MP3Go 軟體套裝包括:英文·英國,中文·台灣 (繁體)及 中文·中國 大陸 (簡體) 語言版本。安裝程式會確定你的諾基亞通訊器的語言系統 然後安裝相應 MP3Go 語言版本

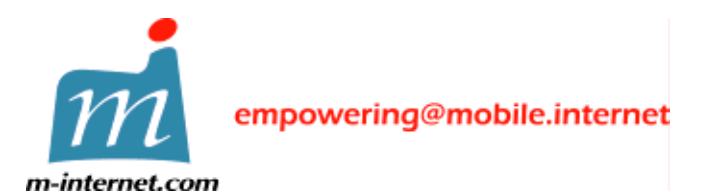

m-internet.com Ltd.

http://m-internet.com

中國香港特別行政區灣仔港灣道十八號中環廣場三十五樓 電話 +852 2593 1328 傳真+852 2891 5888

| Select language                             |                | ×      |
|---------------------------------------------|----------------|--------|
| Select installation language f              | or 'MP3Go'     |        |
| UK English<br>Taiwan Chinese<br>Prc Chinese |                |        |
|                                             | <u>N</u> ext > | Cancel |

如果你的諾基亞通訊器的語言系統不在上列中,上述畫面會顯示並且讓 你選擇 MP3Go 語言版本。選擇安裝語言,按 "Next" 按鈕繼續

| Select disk                                          | × |
|------------------------------------------------------|---|
| Select installation disk for 'MP3Go'                 |   |
| C [] (1305 Kb free)<br>D [NO NAME _ 1/35945 Kb free) |   |
|                                                      |   |
|                                                      |   |
|                                                      |   |
| 1                                                    |   |
| (Up to 886Kb of disk space may be required)          |   |
| <u>N</u> ext > Cancel                                |   |
|                                                      |   |

可選擇安裝 MP3Go 到主記憶體或 MMC 貯存卡 (推薦)

c) 在諾基亞通訊器內按下 "Extra" 或 "其他" 按鈕 MP3Go

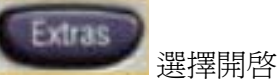

d) 如果首次開啓 MP3Go, 必須輸入註冊碼

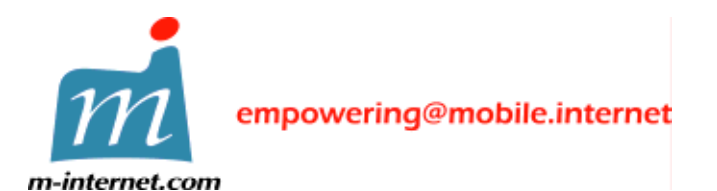

 m-internet.com Ltd.
 中國香港特別行政區灣仔港灣道十八號中環廣場三十五樓

 http://m-internet.com
 電話 +852 2593 1328
 傳真+852 2891 5888

 其他

 田政士

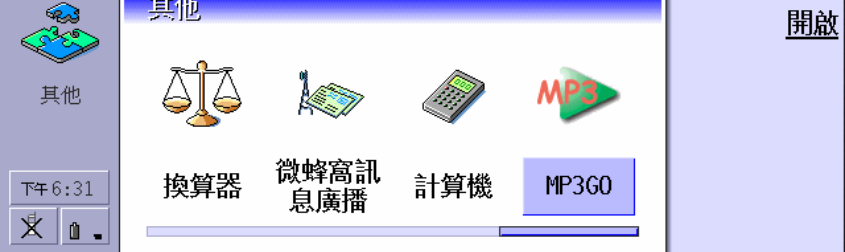

#### 注意事項:

註冊碼是根據你的諾基亞 9200 系列通訊器的 IMEI (GSM 電話獨特的機器碼)產生。你必須向 m-internet.com Ltd. 提供IMEI,以便產生你的註冊碼。

在電話鍵盤上按 \*#06#, IMEI將會顯示在電話屏幕上。 IMEI為十五位的數字。請將IMEI以電子郵件方式送到 support@m-internet.com, 註冊碼將會以電子郵件回覆。

你僅能安裝 MP3Go 在一台諾基亞通訊器裡!

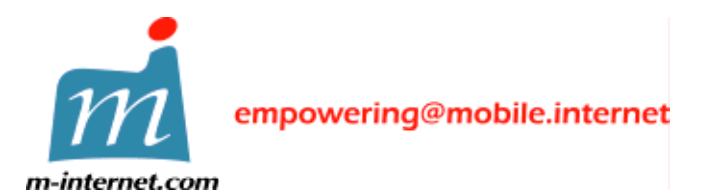

中國香港特別行政區灣仔港灣道十八號中環廣場三十五樓 電話 +852 2593 1328 傳真+852 2891 5888

## 4. 快速播放 MP3 音樂擋

a) 按下"資料夾"按鈕,選擇儲存MP3音樂擋的資料夾 (預設先顯示MMC目錄)

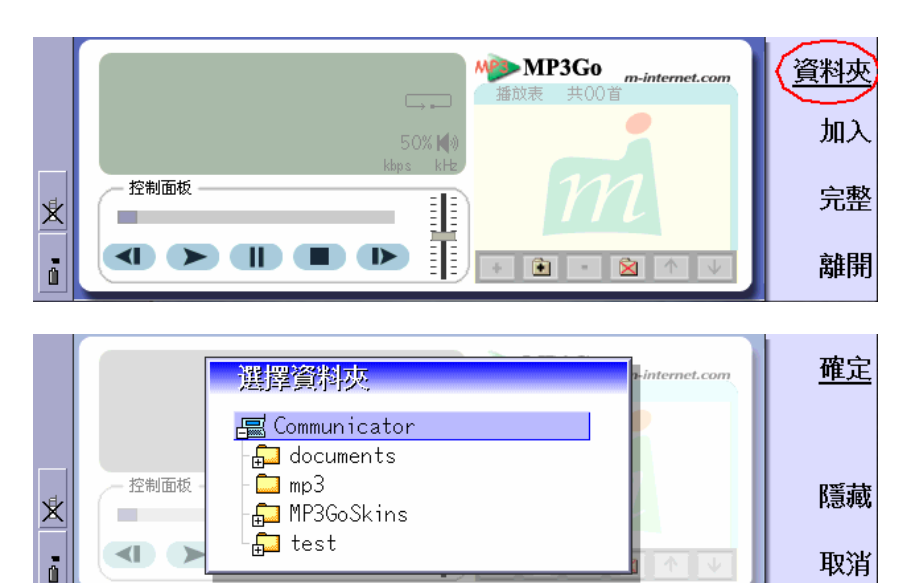

b) 按下 "播放" 按鈕播放 MP3 音樂

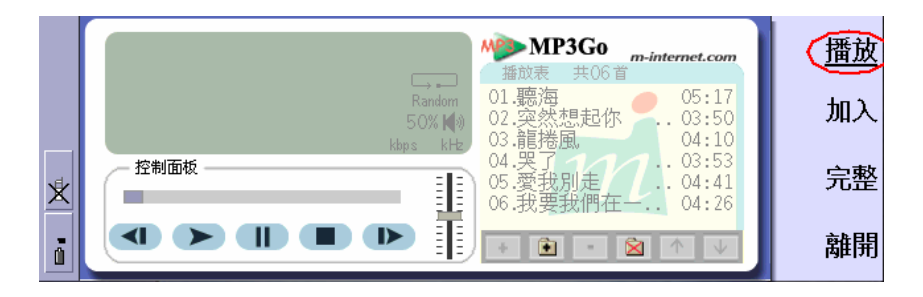

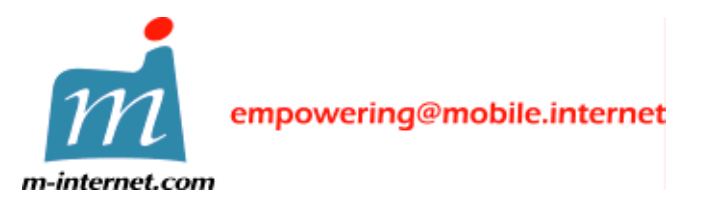

中國香港特別行政區灣仔港灣道十八號中環廣場三十五樓 電話 +852 2593 1328 傳真+852 2891 5888

# 在播放歌曲時,可以按右面的 "**暫停**" 及 "停止" 按鈕控制歌曲播放

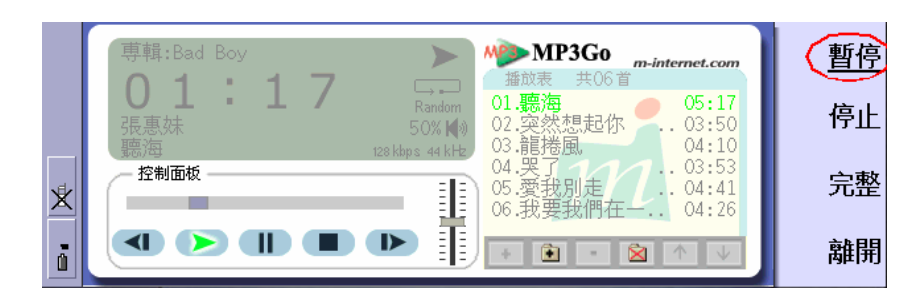

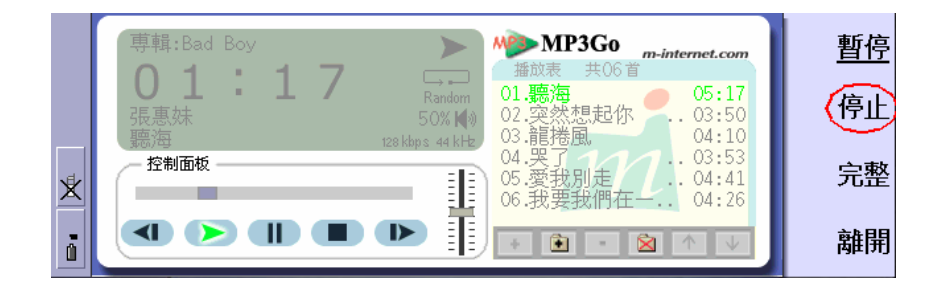

c) 按下 "Ctrl+E" 或右面的 "離開" 按鈕離開程式

在播放歌曲時,可以使用以下熱鍵 (Hot Keys)

上游標:增加音量

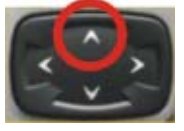

在游標:播放前一首歌曲

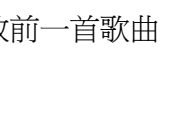

下游標:降低音量

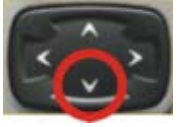

右游標:播放後一首歌曲

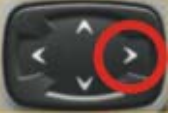

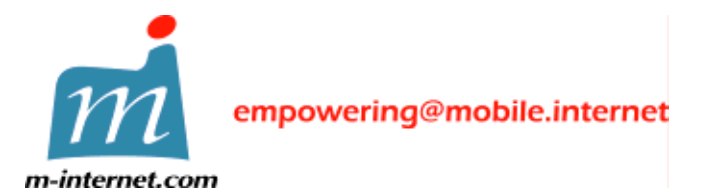

中國香港特別行政區灣仔港灣道十八號中環廣場三十五樓 電話 +852 2593 1328 傳真+852 2891 5888

按下熱鍵"1"至"0",立刻播放播放表內第一首至第十首歌曲;按下熱鍵"Q" 至"P",立刻播放播放表內第十一首至第二十首歌曲

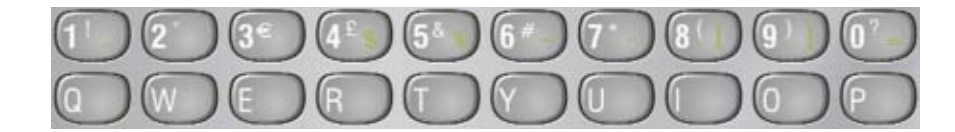

如在播放表內未能顯示歌曲名稱,可能是由於 MP3 擋案內缺少了 ID3Tag 資料,請嘗試:

i. 按下 "Menu" 或 "功能表" 按鈕

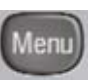

ii. 選擇"選項"功能表,選擇"顯示擋案名稱"(預設"顯示歌曲名稱")

|   | ■ 檔案 歌曲 音量 播放表 選項 面板 說明 🗣               | m-internet.com 選擇      |
|---|-----------------------------------------|------------------------|
|   | <ul> <li>●簡明模式</li> <li>完整模式</li> </ul> |                        |
| ¥ | ● 顯示 歌曲名稱 Shi<br><sup>控制面板</sup>        | ft+Ctrl+S<br>ft+Ctrl+F |
|   | ▲ > ■ ■ ↓循環播 Ctr                        | 1+⊺ 取消                 |

可選擇以下方式播放歌曲:

- 內置揚聲器
- 免持耳筒
- 內置式耳筒

#### 重要事項:

請確定所有你播放的 MP3 歌曲檔案均來自合法的來源並且是合法獲得, 播放未經許可的 MP3 歌曲是非法的並且侵犯歌曲擁有人的註冊版權。

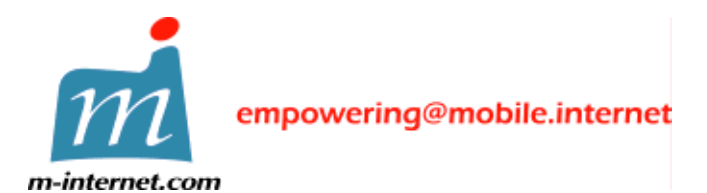

中國香港特別行政區灣仔港灣道十八號中環廣場三十五樓 電話 +852 2593 1328 傳真+852 2891 5888

#### 5. 套用面板模式 (Skin)

#### MP3Go 包含一套標準面板。在面板"功能表" 選擇 "套用"

請注意:如套用 MP3Go 面板模式,最少的主記憶體使用量為 1.3M。 比較使用普通面板模式使用的 700k 主記憶體為高。

| 0     1     :     4     2     •     普通<br>意用     第次     05:17       張惠妹<br>廣海     5     •     査用     ●     第次     03:50       控制面板     ·     ·     ·     04:27     ·     03:53       05:愛我別走     ·     ·     04:26     ·     04:26 |   | 檔案            | 歌曲                        | 音量  | 播放表 | 選項             | 直面板 說明 争                                                                                                    | <u>選擇</u> |
|----------------------------------------------------------------------------------------------------|---|---------------|---------------------------|-----|-----|----------------|----------------------------------------------------------------------------------------------------|-----------|
| ▲ 控制面板 4.25 1.03:41<br>05.愛我別走 04:41<br>06.我要我們在一 04:26                                                                                                    |   | 0<br>張惠<br>聽海 | 1 :<br>系妹<br><sup>画</sup> | 4   | 2   | 51<br>128 kbps | ●普通<br><b>査用</b><br>本部<br>第一<br>本想<br>第一<br>本想<br>第一<br>一<br>の<br>5<br>05:17<br>03:50<br>04:10<br>04:10<br>04:10<br>05:52 |           |
|                                                                                                    | * | 一控制           | 」面板 −<br>■<br>【播放         | 「暫停 |     |                | 05.愛我別走 04:41<br>06.我要我們在一 04:26<br>加入日錄移除全院移上移下                                                                          | 取谐        |

#### 6. 使用及安裝額外的 MP3Go 面板檔 Golden (選擇安裝)

- a) 請確定諾基亞 9200 系列通訊器已經連接上卓面電腦
- b) 在桌面雷腦內雙響檔案 MP3Go102SkinGolden.SIS。面板檔將 會自動安裝到諾基亞通訊器
- c) 啓動 MP3Go, 按下"Menu"或 "功能表" 按鈕, 選擇 "面板", "套用"。 選擇 Golden

|   | 檔案 歌曲 音量 播放表 選項 面板 說明 爭 m-internet.com                         |    |
|---|----------------------------------------------------------------|----|
|   | 普通<br>張惠妹                                                      |    |
| * | · 控制面板 04:10<br>· 控制面板 03:53<br>Golden  起別走 · 04:41<br>· 04:41 |    |
|   |                                                                | 取消 |

d) 現在 MP3Go 正使用 Golden 面板

|   | · 專輯:Bad Boy                     | MP3G0 m-internet.com<br>播放表 共06首                      | <u>暫停</u> |
|---|----------------------------------|-------------------------------------------------------|-----------|
|   | しり:コト<br>Random<br>張惠妹<br>50% Kッ | 01. <b>聽海</b> 05:17<br>02.突然想起你 03:50<br>03.普塔园 91:10 | 停止        |
| × |                                  | 04.55<br>05.愛我別走<br>06.我要我們在—…04:26                   | 完整        |
| ō |                                  | みらえ国友は                                                | 離開        |

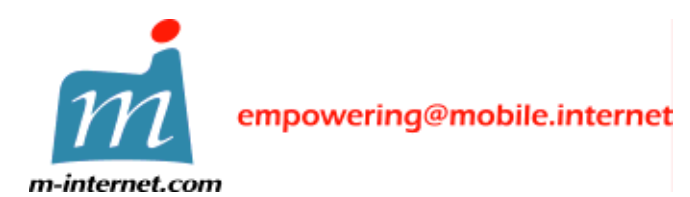

中國香港特別行政區灣仔港灣道十八號中環廣場三十五樓 電話 +852 2593 1328 傳真+852 2891 5888

#### 7. 聯絡我們

一般查詢及軟體更新資訊:

電郵到:info@m-internet.com

產品支援:

電郵到:support@m-internet.com

銷售:

電郵到: sales@m-internet.com